PCG02

Intel inside Fanless Compute Stick

Quick Start Guide

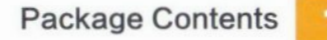

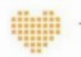

### Thanks for Choosing

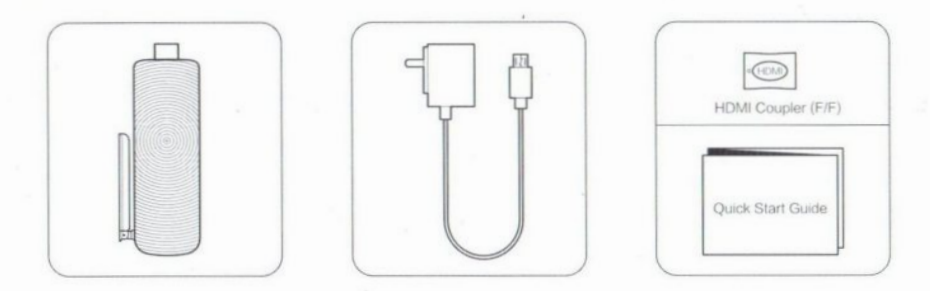

### **Products Specification**

CPU GPU Storage Memory Intel Quad Core 1.33~1.83G Hz Intel HD Graphic 32GB eMMC 2GB DDR3L Wireless Video Output Operating System Connectivity 802.1b/g/n & Bluetooth 4.0 HDMI 1.4 Windows 10 Home DC-IN x1 / LAN x1 TF / Microo SD Card Slot

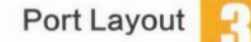

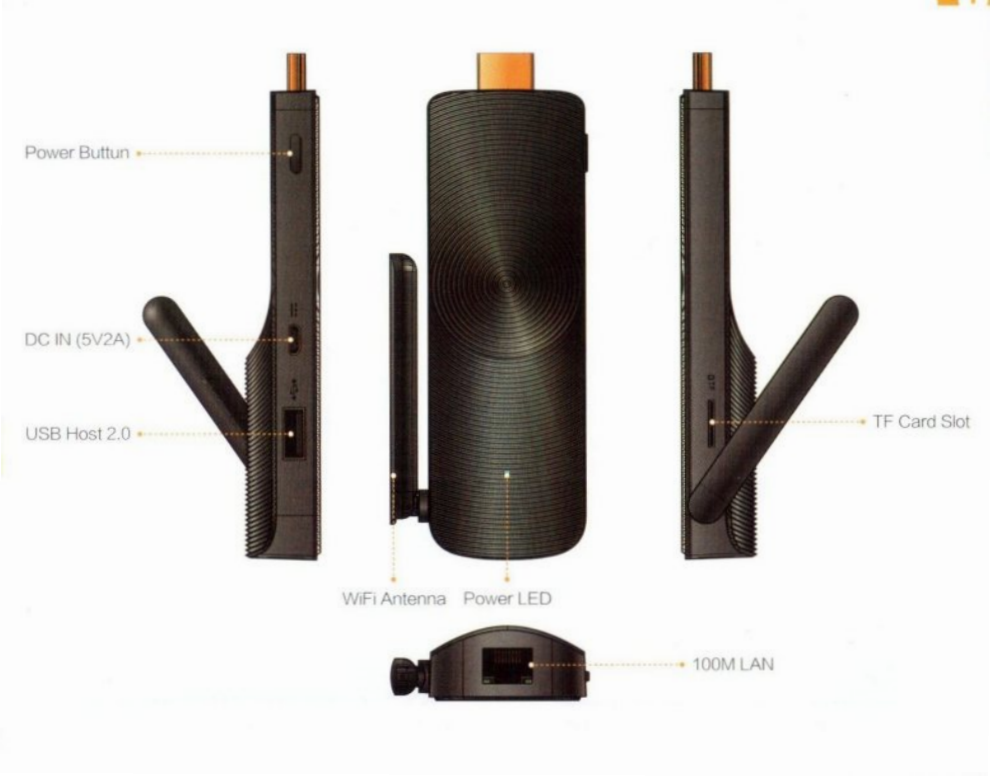

### Connect to HDTV / Monitor

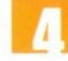

## 🖪 Connection

# Adjusting the resolution of video output via HDMI to HDTV or Monitor

Follow the steps below to adjust the video output when connecting the MeLE PCG02 to a HDTV or monitor via HDMI ,

- 1. Click Right Mouse and select Graphics Properties.
- 2. Double click Display.
- 3. Choose the correct "resolution" and "Refresh Rate" to adjust to correct display on TV.

# Configuring audio output via an HDMI device or Audio digital devices

Follow the steps below to enable audio output when connecting the MeLE PCG02 to a TV or audio digital devices via HDMI.

- 1. Click Right mouse on the speaker icon in your system tray at the bottom right-hand side of your screen.
- 2. Click Playback devices.
- 3. Select a playback device and click Set Default.
- 4. Click OK to exit the setup.

| Select Display | Product Services |   | -           |  |      |   |
|----------------|------------------|---|-------------|--|------|---|
|                |                  |   | Printerrail |  |      | 4 |
|                |                  |   | ~           |  |      |   |
| Select Profile | Bellevil Ada     |   |             |  | 0.00 |   |
|                | 40.00            |   | <u>8</u>    |  | 1.6  |   |
|                | Readown .        |   |             |  |      |   |
|                |                  |   | -           |  |      |   |
|                | 100              |   |             |  |      |   |
|                | -                | - |             |  |      |   |

Adjusting the resolution of video output via HDMI to HDTV or Monitor

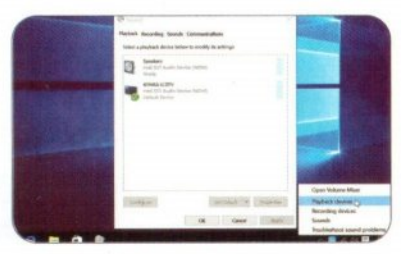

Configuring audio output via an HDMI device or Audio digital devices